Cómo crear carpetas con los correos electrónicos de Outlook que puedan guardarse en soportes externos

## Creación de .pst

Mayo 2017

Elixabete Aldama

Vamos a crear en el outlook una nueva carpeta que será un archivo .PST, lo que significa que todo lo que incluyamos en esa carpeta del Outlook aparecerá en mis documentos y se podrá guardar, copiar y pegar como cualquier archivo.

Una vez en el ordenador nuevo se puede abrir esta carpeta desde dentro de Outlook y volverlos a copia a las principales o dejarlas en nuestro disco duro para consultarlas.

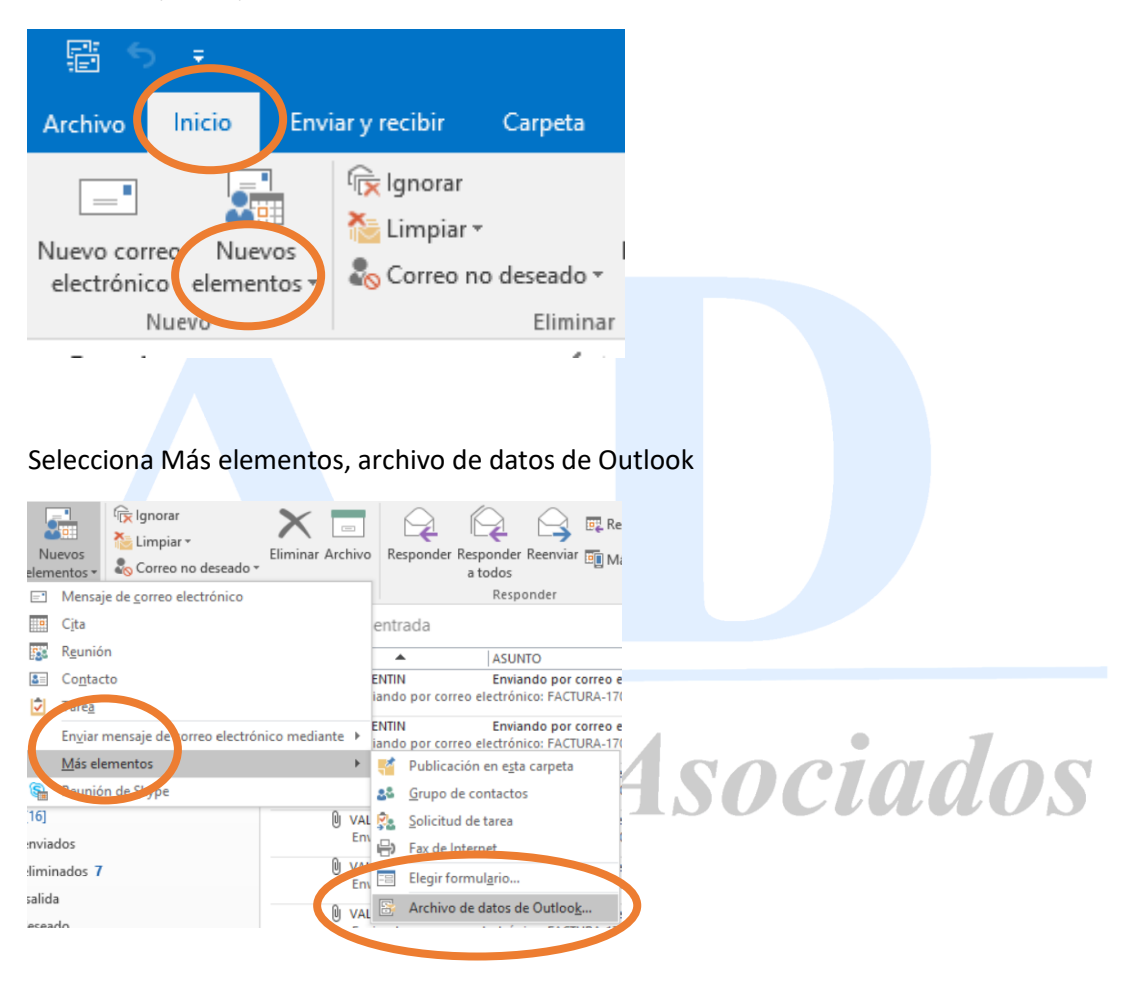

En Outlook, Inicio, Nuevos elementos

Escribe el nombre de archivo con el que quieres que aparezca la carpeta en Outlook y el archivo en el ordenador

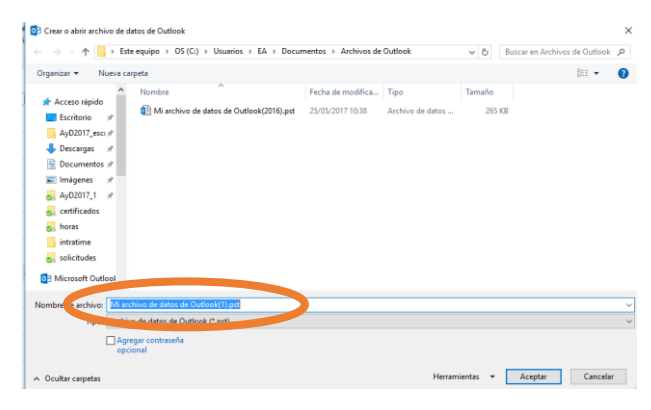

## Aparecerá esta carpeta entre las tuyas de Outlook con el nombre que hayas puesto

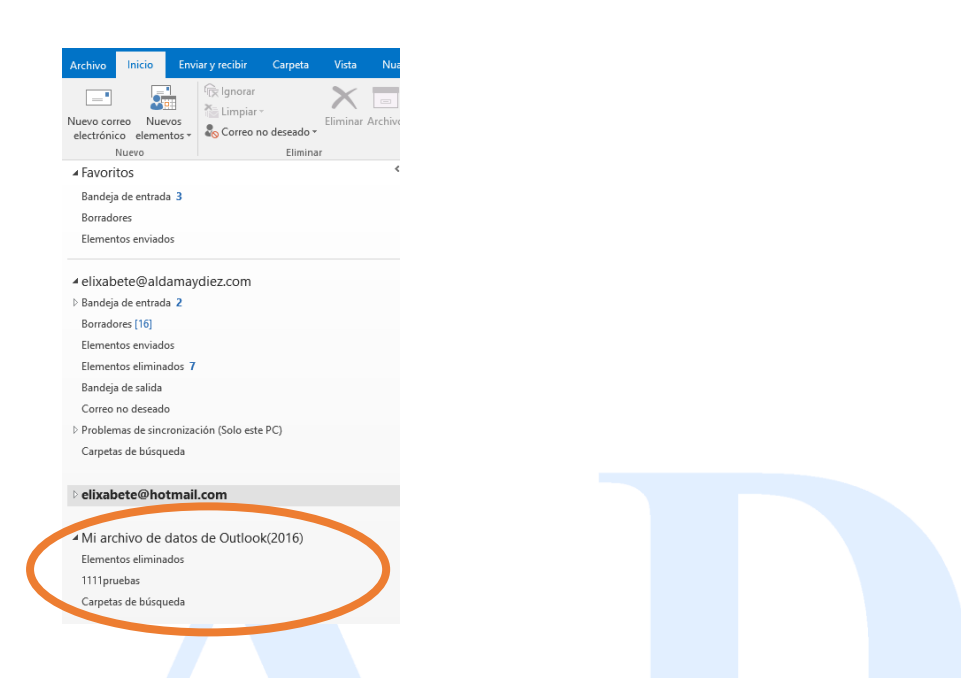

Si mueves de otras carpetas los archivos desparecerán de la primera y se quedarán en esta última, así que arrastrad las carpetas que queráis guardar. ESTE PROCESO PUEDE LLEVAR MUCHO TIEMPO, porque estás guardando muchos datos en el ordenador.

Cuando tengas guardado todo lo que quieras grabar, cierra Outlook, selecciona Mi Equipo, Mis documentos, Archivos de Outlook.

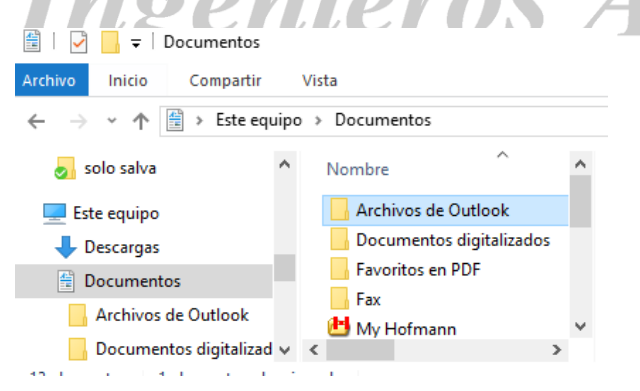

Ahí está el archivo que debes copiar en tu disco duro.

Cuando estemos trabajando con el nuevo equipo, desde Outlook volveremos a esta pantalla Crear o abrir archivos de datos de Outlook (Inicio, nuevos elementos, más elementos, archivos de Outlook):

| ← → · ↑  → Este                                                                                                    | ↑ 📴 > Este equipo → OS (C:) → Usuarios → EA → Documentos → Archivos de Outlook 🗸 💍 Buscar en Archivos |                         |                                       |                          |                 |   | kр |
|----------------------------------------------------------------------------------------------------|----------------------------------------------------------------------------------------------------|-------------------------|---------------------------------------|--------------------------|-----------------|---|----|
| Organizar 👻 Nueva car                                                                                                    | peta                                                                                                  |                         |                                       |                          |                 |   | ?  |
| Acceso rápido<br>Escritorio *<br>AyD2017_esca *<br>Descargas *<br>Documentos *<br>AyD2017_1 *<br>AyD2017_1 *<br>Certificados<br>certificados<br>centificados<br>solicitudes<br>Micresoft Outlool | Nombre                                                                                                | ^                       | Fecha de modifica<br>25/05/2017 10:38 | Tipo<br>Archivo de datos | Tamaño<br>265 K | В |    |
| Nombre de archivo: Mi arc<br>Tipo: Archivo<br>Agre<br>opci                                                                                                    | nivo de datos de Outl<br>o de datos de Outlool<br>gar contraseña<br>onal                              | cok(1).pst<br>: (*.pst) |                                       |                          |                 |   | ~  |

Aquí buscaremos la localización del disco duro conectado y seleccionaremos nuestro archivo guardado. Si no copiamos el contenido, este solo estará disponible mientras tengamos conectado el disco duro externo.

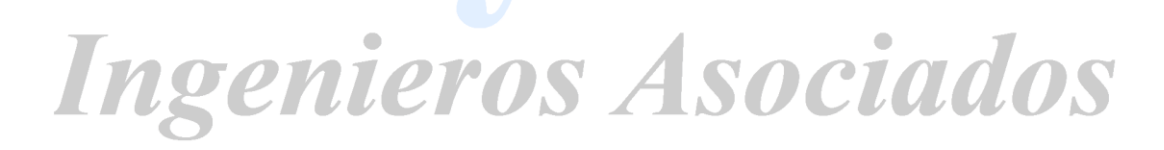